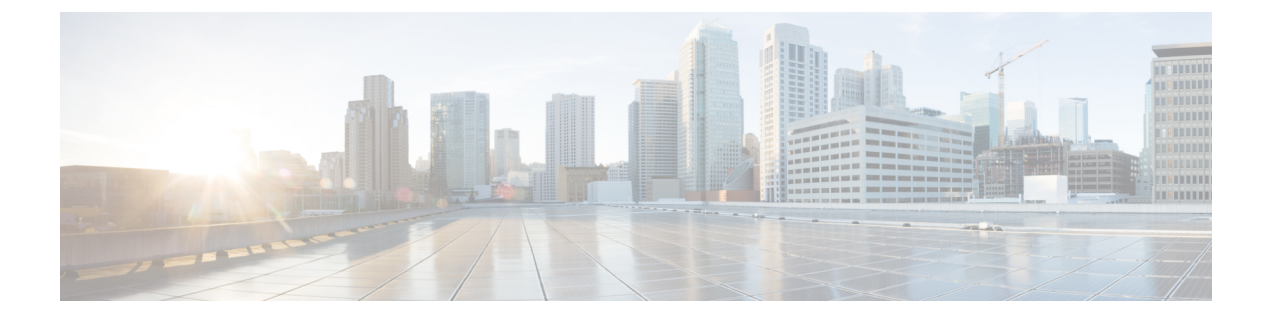

# Tools

- SSH Terminal, on page 1
- Rediscover Network, on page 1
- Admin Tech: Collect System Information, on page 3
- Template Migration, on page 4

# **SSH** Terminal

Use the SSH Terminal screen to establish an SSH session to a router. From an SSH session, you can issue CLI commands on a router.

### Establish an SSH Session to a Device

To establish an SSH session to a device:

- 1. In vManage, open Tools > SSH Terminal.
- 2. From the left pane, select the device on which to collect statistics:
  - a. Select the device group to which the device belongs.
  - **b.** If needed, sort the device list by its status, hostname, system IP, site ID, or device type.
  - c. Click on the device to select it.
- 3. Enter the username and password to log in to the device.

You can now issue CLI commands to monitor or configure the device.

# **Rediscover Network**

Use the Rediscover Network screen to locate new devices in the overlay network and synchronize them with the vManage NMS.

### **Screen Elements**

• Top bar—On the left are the menu icon, for expanding and collapsing the vManage menu, and the vManage product name. On the right are a number of icons and the user profile drop-down.

- Title bar—Includes the title of the screen, Rediscover Network.
- Rows Selected—Displays the number of rows selected from the table.
  - Rediscover button-Click to rediscover the devices in the network.
- Device Groups drop-down-Lists all configured device groups in the network.
- Search box—Includes the Search Options drop-down, for a Contains or Match string.
- Refresh icon-Click to refresh data in the device table with the most current data.
- Show Table Fields icon—Click to display or hide columns from the device table. By default, all columns are displayed.
- Table of devices in the overlay network—To re-arrange the columns, drag the column title to the desired position.

| Menu     |                      |        |                    |             | Devices Table  |                      | Cloue                      | dExpress | Tasks Alarms             | Help User Profil                      |
|----------|----------------------|--------|--------------------|-------------|----------------|----------------------|----------------------------|----------|--------------------------|---------------------------------------|
| <b>*</b> | Cisco vManag         | e      |                    |             |                |                      |                            | •        | <b>↓ ↓</b><br>€ <b>▲</b> | v v v v v v v v v v v v v v v v v v v |
| ::       | Dashboard            | 🔧 тос  | DLS   REDISCOVER N | IETWORK     |                |                      |                            |          |                          |                                       |
| ם        | Monitor >            | 1 Row  | /s Selected 🔷 Re   | discover    |                |                      |                            |          |                          | 0                                     |
| ۵        | Configuration >      | Device | Group              | - Q         |                |                      | Search Options 🗸           |          |                          | Total Rows: 12                        |
| a        | Tools >              |        | Device Model       | Hostname    | System IP      | Data Collection Stat | Sync Started/Queued        | Sync C   | ompleted                 | Reachability                          |
|          |                      |        | vManage            | vm12        | 172.16.255.22  | Completed            | 26 Jun 2018 11:06:47 AM PE | T 26 Jun | 2018 11:07:24 AM PDT     | reachable                             |
|          | SSH Terminal         |        | vSmart             | vm10        | 172.16.255.20  | Completed            | 26 Jun 2018 11:06:49 AM PE | T 26 Jun | 2018 11:07:29 AM PDT     | reachable                             |
|          | Rediscover Network   |        | vSmart             | vm9         | 172.16.255.19  | Completed            | 26 Jun 2018 11:07:38 AM PE | T 26 Jun | 2018 11:07:49 AM PDT     | reachable                             |
|          | Rediscover Network   |        | vEdge Cloud        | vm16        | 172.16.255.26  | Completed            | 26 Jun 2018 4:12:54 AM PD1 | 26 Jun   | 2018 4:12:55 AM PDT      | reachable                             |
|          | Operational Commands |        | vEdge 1000         | C1111-8P    | 172.16.255.138 | Completed            | 05 Jun 2018 4:11:13 PM PD1 | 05 Jun   | 2018 5:11:26 PM PDT      | unreachable                           |
| ~        |                      |        | CSR1000v           | CSR-cEdge1  | 172.16.255.130 | Completed            | 26 Jun 2018 3:03:09 PM PD1 | 26 Jun   | 2018 3:03:11 PM PDT      | reachable                             |
| -        | Maintenance /        |        | CSR1000v           | CSR-cEdge2  | 172.16.255.134 | Completed            | 26 Jun 2018 11:06:52 AM PD | T 26 Jun | 2018 11:07:25 AM PDT     | reachable                             |
|          | Administration >     |        | ISR4221            | ISR4221     | 172.16.255.139 | Completed            | 26 Jun 2018 3:03:09 PM PD1 | 26 Jun   | 2018 3:03:11 PM PDT      | reachable                             |
| _        | utanalution >        |        | ISR4331            | ISR4331-SDW | 172.16.255.129 | Completed            | 22 May 2018 6:19:56 AM PD  | T 22 May | 2018 2:26:01 PM PDT      | unreachable                           |
|          | vanalytics 2         |        | vEdge Cloud        | vm1         | 172.16.255.11  | Completed            | 26 Jun 2018 11:07:24 AM PD | T 26 Jun | 2018 11:07:32 AM PDT     | reachable                             |
|          |                      |        | vEdge Cloud        | vm11        | 172.16.255.21  | Completed            | 26 Jun 2018 11:07:24 AM PD | T 26 Jun | 2018 11:07:32 AM PDT     | reachable                             |
|          |                      |        | vEdge Cloud        | vm4         | 172.16.255.14  | Completed            | 26 Jun 2018 11:06:48 AM PD | T 26 Jun | 2018 11:07:32 AM PDT     | reachable                             |

### **Rediscover the Network**

To locate new devices in the overlay network, click the **Rediscover** button located directly beneath the title bar. Cisco vManage rediscovers every device and link and displays updated information about the network.

### Synchronize Device Data

To synchronize the data on a specific device with the vManage NMS:

- 1. From the **Device Groups** drop-down list, select the device group to which the device belongs. The device table lists all the devices in the selected group.
- 2. Select the device.
- 3. Click Rediscover to confirm re-synchronization of the device data.

4. In the Rediscover Network window, click Rediscover to confirm re-synchronization of the device data.

# Admin Tech: Collect System Information

### **Table 1: Feature History**

| Feature Name               | Release Information                                                         | Description                                                                                                    |
|----------------------------|-----------------------------------------------------------------------------|----------------------------------------------------------------------------------------------------|
| Admin-tech<br>Enhancements | Cisco IOS XE Release<br>Amsterdam 17.2.1r<br>Cisco SD-WAN<br>Release 20.1.1 | This feature enhances the <b>admin tech</b> file to include <b>show</b><br><b>tech-support memory</b> , <b>show policy-firewall stats platform</b><br>and <b>show sdwan confd-log netconf-trace</b> commands in<br>the admin-tech logs. The admin-tech tar file includes<br>memory, platform, and operation details. |

Use the Admin Tech to collect system status information for a device in a tar file to aid in troubleshooting and diagnostics.

- 1. From the device table, select the device.
- 2. Next, go to More Actions > Admin Tech.
- 3. In the Generate admin-tech File window, limit the contents of the Admin Tech tar file if desired:
  - **a.** The **Include Logs** checkbox is selected by default. Deselect this checkbox to omit any log files from the compressed tar file. Log files are stored in the /var/log/directory on the local device.
  - **b.** Select the **Include Cores** checkbox to include any core files. Core files are stored in the /var/crash directory on the local device.
  - c. Select the **Include Tech** checkbox to include any files related to device processes (daemons), memory details and operations. These files are stored in the /var/tech directory on the local device.
- 4. Click Generate. A tar file is created which contains the contents of various files on the local device. This file has a name similar to 20150709-032523-admin-tech.tar.gz, where the numeric fields are the date and time.
- 5. Send the admin-tech.tar.gz file to your Cisco SD-WAN customer support contact.

For more information on Admin Tech and tech-support commands, see request admin-tech and show tech-support.

### Interface Reset Command

Use the Interface Reset command to shutdown and then restart an interface on a device in a single operation without having to modify the device's configuration.

- 1. From the device table, select the device.
- 2. Next, go to More Actions > Interface Reset.
- 3. In the Interface Reset window, select the desired interface.
- 4. Click Reset.

## **Template Migration**

### Migrate Shared Templates to Cisco IOS XE SD-WAN Templates

### **Overview**

In Cisco IOS XE Release Amsterdam 17.2.1r with Cisco vManage 20.1.1, Cisco vManage adds support for new feature templates exclusively for Cisco IOS XE SD-WAN devices. In previous releases, when you created a template for both Cisco vEdge and Cisco IOS XE SD-WAN devices, the same template was shared for both device types. For these templates, the configuration was specified using Cisco vEdge commands and converted, if required, for Cisco IOS XE devices. Due to this, some functionality was unavailable on Cisco IOS XE SD-WAN devices.

In previous releases, there are two types of shared templates:

- Shared feature templates: If you specify a Cisco IOS XE SD-WAN device when creating a feature template, a shared feature template is created.
- Shared device templates: A device template that contains a shared feature template.

In Cisco IOS XE Release Amsterdam 17.2.1r and onwards, the feature templates have been separated for Cisco vEdge devices and Cisco IOS XE SD-WAN devices. These new feature templates exclusively for Cisco IOS XE SD-WAN devices enable support for additional features. To use these improved feature templates, Cisco vManage can migrate your older, shared feature templates to the new templates.

### **List of Migrated Templates**

The following table lists the existing shared templates that were previously used for Cisco vEdge device and Cisco IOS XE SD-WAN devices and their new corresponding templates for Cisco IOS XE SD-WAN devices available in Cisco vManage 20.1.1.

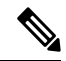

Note The AAA feature template is not supported with the new Cisco IOS XE SD-WAN device feature templates.

If your existing template contains an AAA feature template, you can replace it as follows:

- Before migration: Replace it with the AAA-Cisco template that was introduced in 19.1.
- After migration: After the migration is complete, manually create a Cisco AAA template and attach it to your device template.

| Shared Feature Template | Shared Template Type | New Cisco IOS XE<br>SD-WAN Device Feature<br>Template | New Cisco IOS XE<br>SD-WAN Device Feature<br>Template Type |
|-------------------------|----------------------|-------------------------------------------------------|------------------------------------------------------------|
| Banner                  | banner               | Cisco Banner                                          | cisco_banner                                               |
| BFD                     | bfd-vedge            | Cisco BFD                                             | cisco_bfd                                                  |
| BGP                     | bgp                  | Cisco BGP                                             | cisco_bgp                                                  |

| Shared Feature Template | Shared Template Type      | New Cisco IOS XE<br>SD-WAN Device Feature<br>Template | New Cisco IOS XE<br>SD-WAN Device Feature<br>Template Type |
|-------------------------|---------------------------|-------------------------------------------------------|------------------------------------------------------------|
| DHCP Server             | dhcp-server               | Cisco DHCP Server                                     | cisco_dhcp_server                                          |
| Logging                 | logging                   | Cisco Logging                                         | cisco_logging                                              |
| NTP                     | ntp                       | Cisco NTP                                             | cisco_ntp                                                  |
| OMP                     | omp-vedge                 | Cisco OMP                                             | cisco_omp                                                  |
| OSPF                    | ospf                      | Cisco OSPF                                            | cisco_ospf                                                 |
| Security                | security-vedge            | Cisco Security                                        | cisco_security                                             |
| SNMP                    | snmp                      | Cisco SNMP                                            | cisco_snmp                                                 |
| System                  | system-vedge              | Cisco System                                          | cisco_system                                               |
| VPN Interface GRE       | vpn-vedge-interface-gre   | Cisco VPN Interface GRE                               | cisco_vpn_interface_gre                                    |
| VPN Interface IPsec     | vpn-vedge-interface-ipsec | Cisco VPN Interface<br>IPsec                          | cisco_vpn_interface_ipsec                                  |
| VPN Interface Ethernet  | vpn-vedge-interface       | Cisco VPN Interface<br>Ethernet                       | cisco_vpn_interface                                        |
| VPN                     | vpn-vedge                 | Cisco VPN                                             | cisco_vpn                                                  |

### **Migrate Shared Templates**

You can continue using the older shared templates, however the shared templates may not have access to the latest features. We recommend migrating existing templates to enable access to the latest features. For example, if you were using the VPN interface ethernet shared template, the template will continue to work. However, unless you migrate to the new feature templates, you will not be able to access newer features such as NAT DIA as this feature is only available in the new template.

You can migrate shared templates in one of the following ways:

- Using the migration script.
- Using the Cisco vManage Migration Tool (beta).

### **Migrate Shared Templates Using the Migration Script**

### Prerequisites

- Ensure that you have upgraded to Cisco vManage 20.1.1.
- MacOS running 10.15.3 or higher.
- Python 2.7. You can verify your installation of Python by running the following in Terminal:

python -c "import sys;assert sys.version info>(2,7)" && echo "Python 2.7 is installed"

If Python 2.7 is installed" is not displayed, you must download and install the latest 2.x version of Python from https://www.python.org/downloads/.

• Ensure that the following Python packages are installed: os, json, argparse, requests, pathlibs, subprocess, sys, datetime, and random.

Note that some of these packages are pre-installed with Python.

### Set Up the Script

- 1. Navigate to the Cisco vManage 20.1.1 downloads page.
- 2. Download the vManage Offline Template Migration Tool to your machine.
- 3. Unzip the vmanage\_template\_migration.zip to a directory such as /home/admin. This creates a directory called /home/admin/migration.
- 4. Navigate to the directory

cd /home/admin/migration

### **Run the Script**

The script has the following syntax:

python templatemigrations.py -ip vmanage\_IP -port vmanage\_PORT -fv from\_vmanage\_VERSION -tv
to\_vmanage\_VERSION [-prefix template\_name\_PREFIX]

You can specify the following parameters:

| Argument | Description                                                                                                  |
|----------|----------------------------------------------------------------------------------------------------|
| ip       | The IP address of Cisco vManage                                                                              |
| port     | The TCP port to access Cisco vManage. This is typically 9912 or 8443.                                        |
| fv       | From Version. The version of Cisco vManage before you upgraded.                                              |
| tv       | To Version. The version of Cisco vManage that you are currently running                                      |
| prefix   | (Optional) The name that is prefixed to the name of all migrated templates. By default, the prefix is cisco_ |

### Example

python templatemigrations.py -ip 10.34.52.12 -port 9912 -fv 19.2 -tv 20.1 -prefix updated

In this example, Cisco vManage is accessible from the URL https://10.34.52.12:9912. Cisco vManage was also upgraded from 19.2 to 20.1. Finally, the name of all migrated templates are prefixed with updated\_. For example, if your old BGP template was called Common\_BGP\_Template, after migration, the template will be called updated\_Common\_BGP\_Template

After you execute the script, it does the following:

- 1. Prompts you for your username and password.
- 2. Verifies that the versions of Cisco vManage are supported.
- **3.** Verifies if the following are in the correct directories: session.py, migration.py, Input/supported\_cedge\_templates.json, and Input/JSONInputs.json.

6

- 4. Checks for authorization and authenticates.
- 5. Verifies if the device and/or feature template names are supported by the template naming convention. This also checks if the prefix will conflict with other template names in Cisco vmanage and if the names meet the template naming requirements such as the maximum of 128 characters, unsupported symbols, and so on.
- 6. Acquires the device templates and associated feature templates. The feature templates and device templates are saved to the Data/feature and Data/master directories respectively.
- 7. Identifies the feature templates that must be migrated.
- 8. Migrates the identified feature templates using the migration.py script.
- **9.** Saves the migrated templates in the directory specified by the user. The new device templates are created with the prefix appended. The new device template will also have the new feature templates associated with them.
- **10.** Uploads all migrated device templates and feature templates to Cisco vManage. After upload, you must manually attach the devices to the migrated templates.

### Migrate Shared Templates Using the Cisco vManage Migration Tool (Beta)

To migrate an existing, shared template to use the new feature templates, using Cisco vManage, do the following:

- 1. Navigate to Tools > Template Migration (Beta)
- 2. Click Migrate All Templates.
- 3. Enter a prefix for the new migrated templates. For example Migrated\_. All migrated templates will be prefixed with this identifier.
- 4. Click **OK** to migrate the templates.
- 5. Once the migration begins, you can track the status of the migration by clicking the **Tasks** button in the top-right side of the interface.
- **6.** Once the migration is complete, you must manually attach the migrated templates to your devices as follows:
  - **a.** For each of the migrated templates, click the **More Actions** button on the right-side of the templates table.
  - b. Click Attach Devices to Migrated Template.

8